## ISTRUZIONI PER L'ACCESSO SU MOODLE DEGLI STUDENTI ISCRITTI SOTTO CONDIZIONE (IN IPOTESI)

1. ACCEDERE A MYUNIVR E CLICCARE SU LIBRETTO

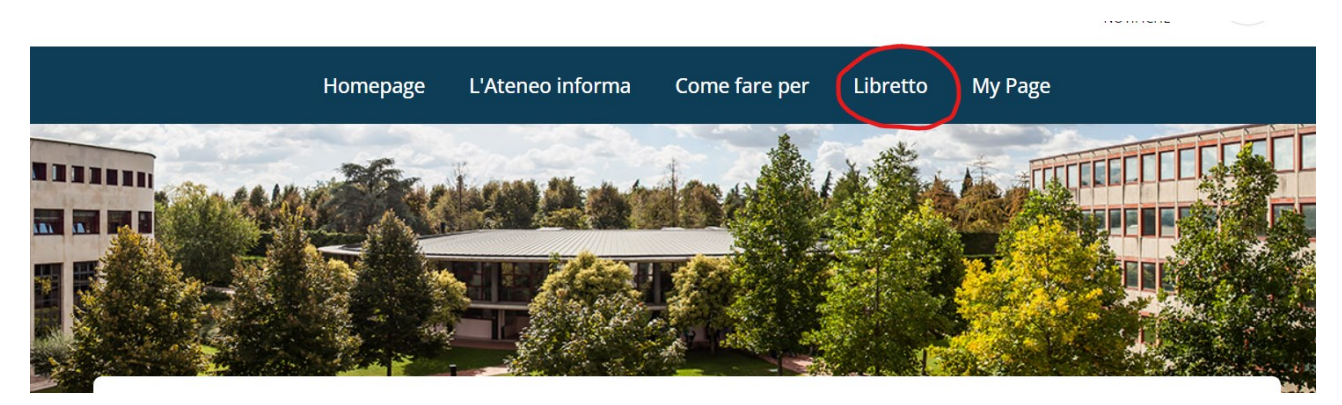

2. CLICCARE SU DIDATTICA TUTTI I CORSI ON-LINE RICERCA IL TUO CORSO TRAMITE IL MENU' A TENDINA E CLICCA SU ISCRIVITI

## Tutti i Corsi Online

| Profilo<br>Progra                                                                                                    | Libretto<br>amma Mc | Didattica online<br>bilità | Esami online | My Desk | Preferiti | Formazione Interna | Tutti i Co | orsi Online |  |  |  |
|----------------------------------------------------------------------------------------------------|---------------------|----------------------------|--------------|---------|-----------|--------------------|------------|-------------|--|--|--|
|                                                                                                    |                     |                            |              |         |           |                    |            |             |  |  |  |
| Seleziona il corso di studi per visualizzare la didattica on-line disponibile sulla piattaforma di E-Learning per l'anno accademico corrente |                     |                            |              |         |           |                    |            |             |  |  |  |
| Anno accademico Corso di studi   2024/2025 • Laurea magistrale interateneo in Scienze dello sport e della prestazione fisica                 |                     |                            |              |         |           |                    |            |             |  |  |  |
|                                                                                                    |                     |                            |              |         |           |                    |            | Cerca       |  |  |  |
| Visualizza il tu                                                                                                    | o elenco c          | lei corsi on-line          |              |         |           |                    |            |             |  |  |  |

3. RITORNA SU DIDATTICA ON-LINE E SCORRI L'ELENCO FINO A RITROVARE L'INSEGNAMENTO A CUI TI SEI ISCRITTO E CLICCA SU ACCEDI

| Didattica online<br>Profilo Libreto Didattica online Esami online My D<br>Programma Nobilità | Desk Preferiti         | Formazione Interna | Tutti i Corsi Online |  |
|----------------------------------------------------------------------------------------------|------------------------|--------------------|----------------------|--|
| Titolo                                                                                       | Anno Accade<br>Tutti   | mico<br>¢          | Cerca                |  |
| Malattie dell'apparato locomotore [Matricole pari] (2023/2024)                               | 🕑 Accedi 🗙 Cancella is | scrizione          |                      |  |
| Attivita' motorie preventive e adattate [Matricole dispari] (2023/2024)                      | 🕼 Accedi 🗙 Cancella is | scrizione          |                      |  |
| Attivita' motoria in eta' evolutiva (2023/2024)                                              | 🖸 Accedi 🗙 Cancella is | scrizione          |                      |  |